## <u>Регистрация в Системе зарегистрированных экспортеров (REX)</u>

- Шаг 1: Для открытия регистрационной онлайн формы в системе REX одновременно нажмите клавишу Ctrl и ссылку <u>https://customs.ec.europa.eu/rex\_-pa-ui/</u>
- Шаг 2: Заполните онлайн форму заявки REX на английском языке. Введите свой TIN (trader's identification number «идентификационный номер трейдера»), используя идентификационный номер налогоплательщика (ИНН) своей организации:

TIN = KG + ИНН

Например: если идентификационный номер налогоплательщика - 02609275840263, то тогда TIN будет KG02609275840263 (Чтобы получить дополнительную помощь при заполнении онлайн-формы заявки REX, вы можете обратиться к Разделу 4 «Руководства по системе REX»)

- Шаг 3: После заполнения заявки, нажмите «Продолжить/Proceed», чтобы подать ее онлайн.
- Шаг 4: Распечатайте заполненную заявку системы REX Поставьте подпись и печать организации на распечатанной заявке (секции 5 и 6)
- Шаг 5: Прикрепите Свидетельство о регистрации организации к распечатанной и подписанной заявке.
- Шаг 6: Отправьте заполненную заявку REX вместе с приложением через курьера или же сами принесите документы в офис АПЗИ в Бишкеке для регистрации вашей организации.

## Примечание:

В порядке очередности (по принципу «кто пришел первым - того первым и обслужат») АПЗИ изучит заполненную форму заявки и зарегистрирует экспортера в системе REX. После регистрации экспортера сразу информируют об этом по электронной почте, а регистрационный документ будет отправлен ему курьером.

## ЕСЛИ ВЫ ЖЕЛАЕТЕ ЗАПОЛНИТЬ ФОРМУ НА РУССКОМ ЯЗЫКЕ, ТО ЗАПОЛНИТЕ ФОРМУ ЗАЯВКИ